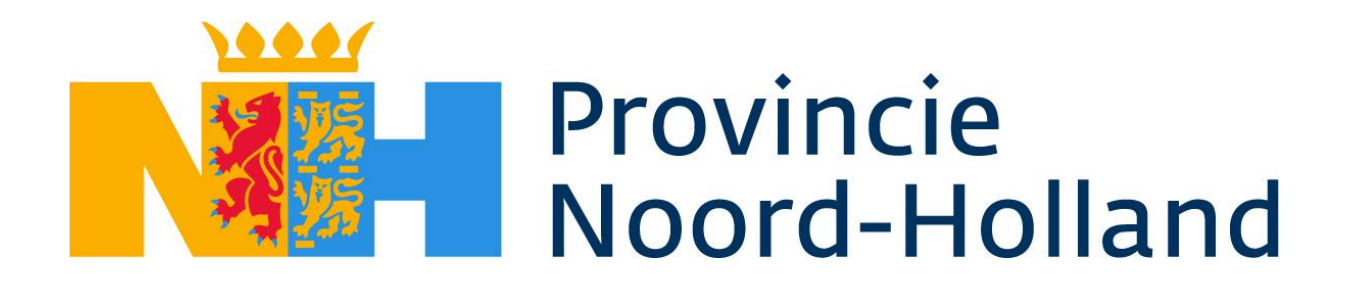

#### Handleiding outlook agenda publiceren en toevoegen op privé mobiel apparaat

# Inhoudsopgave

| Publiceren van de outlook agenda                       | 2 |
|--------------------------------------------------------|---|
| Toevoegen van de gedeelde agenda op een iOS mobiel     | 5 |
| Toevoegen van de gedeelde agenda op een Android mobiel | 8 |

Door: PNH Competence Center for Security

Versie: 1.0

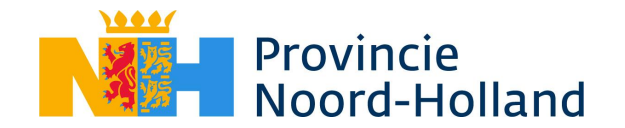

Vanaf december 2024 is het niet meer mogelijk om de werkagenda niet meer in de standaard agenda apps te koppelen. De agenda kan alleen worden bewerkt via de Outlook applicaties. Om toch de agenda te kunnen raadplegen in de standaard agenda apps, is er een instructie gemaakt om deze met een "<u>alleen lezen</u>" optie toch beschikbaar te krijgen op Android en Apple iOS devices.

In deze instructie wordt er stap voor stap uitgelegd hoe het toevoegen van de werk agenda verloopt.

#### Publiceren van de outlook agenda

De eerste stap is het publiceren van de agenda. Dit gaat als volgt:

| Omschrijving                                                                                                    | Plaatje                                                                                                    |                   |
|----------------------------------------------------------------------------------------------------|----------------------------------------------------------------------------------------------------|-------------------|
| Open de website<br>https://outlook.office.com/mail/                                                                                |                                                                                                    |                   |
| En log in met je PNH emailadres                                                                                                    |                                                                                                    |                   |
| Selecteer het tandwiel icoontje<br>rechts boven in het scherm) om de<br>instellingen van Outlook te openen                         |                                                                                                    |                   |
|                                                                                                    | Calendar To Do                                                                                                    | З X               |
| Selecteer nu <b>Agenda</b> , dan<br><b>Gedeelde agenda's</b> en selecteer<br>onder het kopje Agenda publiceren<br>de <b>Agenda</b> | Instellingen Weergare<br>Gibauterisiaan in<br>Jacobauterisiaan in<br>Jacobaute | Cedecide agenda's |

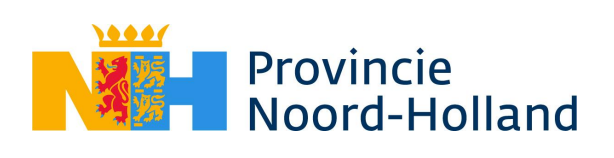

| <b>!!Extra informatie!!</b><br>Nu moet er een keuze worden<br>gemaakt uit 3 verschillende<br>machtigingen:                                                             | Agenda                                                                       | ~                                       | Machtigingen selecteren<br>Kan zien wanneer ik bezet ben<br>Kan titels en locaties weergeven<br>Kan alle details weergeven | ✓ Publiceren           |
|----------------------------------------------------------------------------------------------------|------------------------------------------------------------------------------|-----------------------------------------|----------------------------------------------------------------------------------------------------|------------------------|
| <ul> <li>Kan zien wanneer ik bezet<br/>ben</li> <li>Kan titels en locatie<br/>weergeven</li> <li>Kan alle details weergeven</li> </ul>                                 |                                                                              |                                         |                                                                                                    |                        |
| Het <b>advies</b> vanuit het <u>PNH</u><br><u>Competence Center for Security</u> is<br>om de optie " <b>Kan titels en locatie</b><br><b>weergeven</b> " te selecteren. |                                                                              |                                         |                                                                                                    |                        |
| De reden : Omdat de agenda<br>publiekelijk beschikbaar wordt<br>gemaakt.                                                                                               |                                                                              |                                         |                                                                                                    |                        |
| Selecteer " <b>Kan titels en locatie</b><br>weergeven" en klik op <b>Publiceren</b>                                                                                    | Agenda                                                                       | ~                                       | Kan titels en locaties weergeven                                                                                           | ✓ Publiceren           |
| Nu worden er twee links gemaakt.<br>Een HTML en een ICS link.                                                                                                    | Agenda     Kan titels en locatie:     HTML: https://outloc     d-holland.nl/ | s weergeven<br>ok.office365.com/owa/cal | lendar/ ীno<br>/calendar.htm                                                                                               | ongedaan<br>ml opnieuw |
| Klik op de ICS link en selecteer<br>" <b>Koppeling kopiëren</b> "                                                                                                    | ICS: https://outloc<br>d-holland.nl/                                         | k.office365.com/owa/cal                 | lendar ⊗ Koppeling kopiëren calendar.ics                                                                                   | or                     |
| Klik op de <b>Kopiëren</b> knop en sluit<br>dit venstertje met het <b>x</b> .                                                                                          |                                                                              |                                         | X                                                                                                    |                        |
|                                                                                                    | Koppeling                                                                    | is gekopieerd<br>ce365.( Kopiërer       | n                                                                                                    |                        |

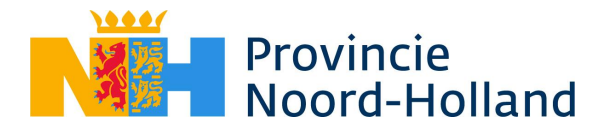

| De agenda is nu gepubliceerd.                                                                                                    |  |
|----------------------------------------------------------------------------------------------------|--|
| Sluit de instellingen schermen af.                                                                                                    |  |
| Voor iOS apparaten: Creëer een<br>nieuwe Email<br>Plak de zojuist gekopieerde ICS link<br>en plak deze in de email (CTRL+V).<br>Verstuur deze email naar het privé<br>email account waar de agenda op<br>beschikbaar moet worden gemaakt. |  |
| <b>Let op</b> niet naar het PNH<br>emailadres versturen!                                                                                                    |  |
| Deze link hebben we nodig voor de<br>volgende stappen.                                                                                                    |  |
| <b>Voor Android apparaten</b> hebben<br>we alleen de webbrowser nodig. Dit<br>kan via een PNH laptop worden<br>ingesteld.                                                                                                    |  |

Ga nu verder naar een van de twee volgende hoofstukken

- Voor iOS apparaten op pagina 5
- Voor Android apparaten op pagina 8

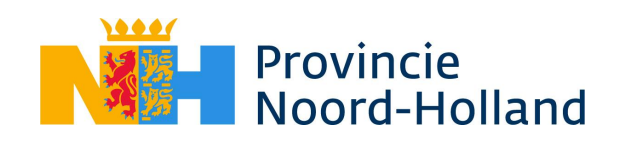

## Toevoegen van de gedeelde agenda op een iOS mobiel

Dit deel van de werkinstructie is alleen van toepassing voor een Apple iOS apparaat. Als je een Android apparaat bezit, volg dan het volgende hoofdstuk "Toevoegen van de gedeelde agenda op een Android apparaat".

| Omschrijving                                                                                       | Plaatje                                                                                                    |
|----------------------------------------------------------------------------------------------------|----------------------------------------------------------------------------------------------------|
| Open de instellingen op het iOS apparaat                                                           | Instellingen                                                                                                    |
| Ga in de instellingen == > Apps == ><br>agenda app en selecteer <b>Agenda</b> -<br><b>accounts</b> | Image: Second state state sta |
| Selecteer Nieuwe account                                                                           | ACCOUNTS         iCloud       iCloud Mail, Contacten en nog 8       >         Outlook       >         Contacten, Agenda's       >         Nieuwe account       >         Nieuwe gegevens       Push >                                                                                                    |

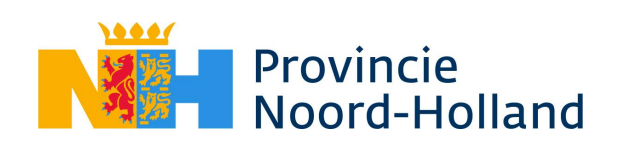

| Selecteer Andere                                                                                                    |                                                                                                    |
|----------------------------------------------------------------------------------------------------|----------------------------------------------------------------------------------------------------|
|                                                                                                    |                                                                                                    |
|                                                                                                    | Microsoft Exchange                                                                                                    |
|                                                                                                    | Google                                                                                                    |
|                                                                                                    | yahoo!                                                                                                    |
|                                                                                                    | Aol.                                                                                                    |
|                                                                                                    | Outlook.com                                                                                                    |
|                                                                                                    | Andere                                                                                                    |
| Selector Voor aronda abonnoment                                                                                                    |                                                                                                    |
| toe                                                                                                    | Voeg e-mailaccount toe                                                                                                    |
|                                                                                                    |                                                                                                    |
|                                                                                                    | Voeg LDAP-account toe                                                                                                    |
|                                                                                                    | Voeg CardDAV-account toe                                                                                                    |
|                                                                                                    |                                                                                                    |
|                                                                                                    | Voeg CalDAV-account toe                                                                                                    |
|                                                                                                    | Voeg agenda-abonnement toe >                                                                                                    |
|                                                                                                    |                                                                                                    |
| <b>"Extra Actie!!</b><br>Er wordt nu om een link gevraagd. Deze<br>link is naar het privé emailadres                                                                                                    | Annuleer Abonnement Volgende                                                                                                    |
| gestuurd uit het vorige hoofdstuk. Open<br>de email welke naar je privé adres<br>gestuurd is                                                                                                    | Server example.com/cal.ics                                                                                                    |
| Plak de uit de email in het veld en klik<br>op <b>Volgende</b>                                                                                                    | Annuleer Abonnement Volgende                                                                                                    |
|                                                                                                    | Server <gekopieerde link=""> /calendar.ics</gekopieerde>                                                                             |
|                                                                                                    |                                                                                                    |
| Er wordt nu om een link gevraagd. Deze<br>link is naar het privé emailadres<br>gestuurd uit het vorige hoofdstuk. Open<br>de email welke naar je privé adres<br>gestuurd is<br>Plak de uit de email in het veld en klik<br>op <b>Volgende</b> | AnnuleerAbonnementVolgendeServerexample.com/cal.icsAnnuleerAbonnementVolgendeServer <gekopieerde link="">/calendar.ics</gekopieerde> |

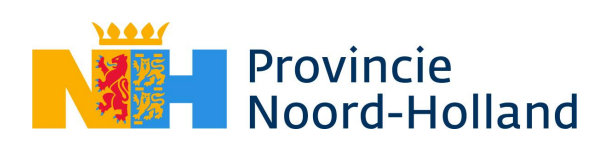

| De link wordt nu geverifieerd.                                                                                          | 🔆 Verifiëren                               |
|----------------------------------------------------------------------------------------------------|--------------------------------------------|
|                                                                                                    | Server outlook.office365.com/owa/calendar/ |
| Als de verificatie uitgevoerd is komt het<br>volgende scherm. Je kan nu bij de<br>beschrijving van het Abonnement tekst | Annuleer Abonnement Bewaar                 |
| welke agenda het betreft.                                                                                               | Server outlook.office365.com/owa/calendar/ |
| Klik vervolgens op <b>Bewaar.</b>                                                                                       | Beschrijving Agenda PNH                    |
| Nu wordt langzamerhand de iOS agenda                                                                                    | Gebruikersnaam Optioneel                   |
| app gevuld met de PNH agenda<br>afspraken.                                                                              | Wachtwoord Optioneel                       |
| De afspraken worden automatisch<br>bijgewerkt.                                                                          | Gebruik SSL                                |
|                                                                                                    | Verwijder meldingen                        |
| <b>!!LET OP!!</b> De synchronisatie tijd kan niet<br>worden ingesteld. De synchronisatie<br>loopt 1x per 4 uur.         |                                            |

Je bent nu klaar met deze werkinstructie als je geen privé Android apparaat gebuikt voor de PNH email.

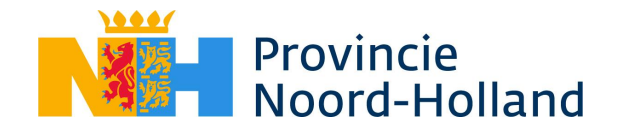

### Toevoegen van de gedeelde agenda op een Android mobiel

Dit deel van de instructie is alleen van toepassing als je op een Android apparaat de PNH agenda in de standaard google agenda app wilt toevoegen.

Het toevoegen van een gepubliceerde agenda kan alleen via de google agenda app uit de browser en niet via de mobiel zelf. Deze optie is **niet** beschikbaar op Android apparaten. Wanneer je de agenda hebt toegevoegd in de online Google Agenda, wordt deze ook doorgezet naar je andere google accounts. Dit doen we als volgt:

| Omschrijving                                                                                                    | Plaatje                                                                                                    |
|----------------------------------------------------------------------------------------------------|----------------------------------------------------------------------------------------------------|
| Log in de web browser in op je privé google<br>agenda via de link<br><u>https://calendar.google.com/</u>                 |                                                                                                    |
| Dit kan je ook via de PNH laptop instellen                                                                               |                                                                                                    |
| Aan de linker kant van het agenda scherm klik<br>op het "+" teken naast de tekst " <b>Andere</b><br><b>agenda's</b> "    | Mijn agenda's ∧<br>✓<br>✓ Gezin<br>✓ Tasks<br>✓ Verjaardagen<br>Andere agenda's + ∧                                                                                              |
| Selecteer " <b>Via URL</b> "                                                                                             | Andere agenda's       Abonneren op agenda         Nieuwe agenda maken       Door interessante agenda's browsen         Via URL       Importeren                                  |
| Vul nu de agenda ICS link in welke in het eerste<br>hoofdstuk is gekopieerd en klik op <b>Agenda</b><br><b>toevoegen</b> | Instellingen  Algemeen  Agenda toevoegen  Abonneren op agenda Nieuwe agenda maken Door interessante agenda's browsen Via URL  Importeren en exporteren  Importeren en exporteren |
| De agenda wordt nu toegevoegd aan de Google<br>Agenda.                                                                   | Agenda is gemaakt. Afspraken worden op de achtergrond opgehaald. $$ X                                                                                                    |

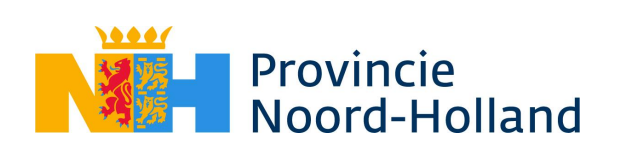

| De Agenda is nu beschikbaar, maar heeft geen<br>herkenbare naam. Selecteer de <b>drie puntjes</b><br>achter de agenda.                                         | Andere agenda's + ^<br>Agenda × :                                                                                                    |
|----------------------------------------------------------------------------------------------------|----------------------------------------------------------------------------------------------------|
| Selecteer <b>Instellingen</b>                                                                                                    | Andere agenda's + A SPM<br>Agenda Alleen deze weergeven<br>Verbergen in lijst<br>Instellingen                                                                                                |
| Geef de Agenda een herkenbare naam zoals<br>bijvoorbeeld Agenda PNH en sluit de<br>instellingen weer af.                                                       | Instellingen      Algemeen Agenda toevoegen      Agenda toevoegen      Importeren en exporteren      Instellingen voor mijn agenda's      Tijdzone     (GMT+00:00) Geccördineerde wereldtijd |
| Open nu de Google Agenda op het mobiele<br>apparaat.<br>Het kan even duren voordat deze agenda<br>zichtbaar is.                                                |                                                                                                    |
| Als deze zichtbaar is wordt de Android agenda<br>app gevuld met de PNH agenda afspraken.                                                                       |                                                                                                    |
| De afspraken worden automatisch bijgewerkt.<br><b>!!LET OP!!</b> De synchronisatie tijd kan niet<br>worden ingesteld. De synchronisatie loopt 1x<br>per 4 uur. |                                                                                                    |